## 2022 年新材院研究生复试学生心理测试使用须知

- 一、如何进入测评网站
  - 1. 在地址栏中输入网址: <u>http://subj.swpu.edu.cn/xlzx</u>
  - 2. 或者扫描以下二维码,进入西南石油大学心理中心测评网。

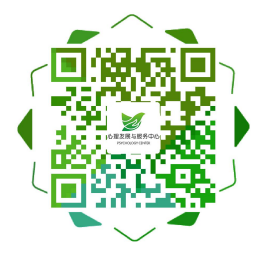

## 二、如何开始测试

1、在页面左侧系统登录处,找到下图所示,在"方式"一栏选择(学生)。

| 5 式: | 学生 🗸 |
|------|------|
| 불 录: |      |
| 密码:  |      |

2、在登录一栏填上自己的2022+准考证号后8位,密码为测试学生本人准考证号后6位。

点击 <sup>登 录</sup>,进入系统,如下图所示。(假设,**某考生准考证号为 106150089123456,则登** 录账号为: 202289123456 (2022 加准考证号后 8 位),密码:准考证号后六位 123456 )

| 系统登录                 |                   |                      |      |      |       |
|----------------------|-------------------|----------------------|------|------|-------|
| 进入系统                 |                   |                      |      |      |       |
| 修改个人资料               |                   |                      |      |      |       |
| 退出登录                 |                   |                      |      |      |       |
|                      |                   |                      |      |      |       |
|                      | _                 | _                    |      |      |       |
| 点击" <sup>修改个人还</sup> | <del>群</del> ",即2 | 对个人的 <mark>姓名</mark> | 、性别、 | 出生年月 | 等基本信息 |
| 行修改确认,修改等            | 言比后占击             | "提交"进行               | 呆存。  |      | •     |

3、修改个人资料提交后,会出现以下界面,点击左侧"心理评测中心"一"心理自测" 出现你的待测量表,如下图所示。点击对应测试量表即可进行测试:

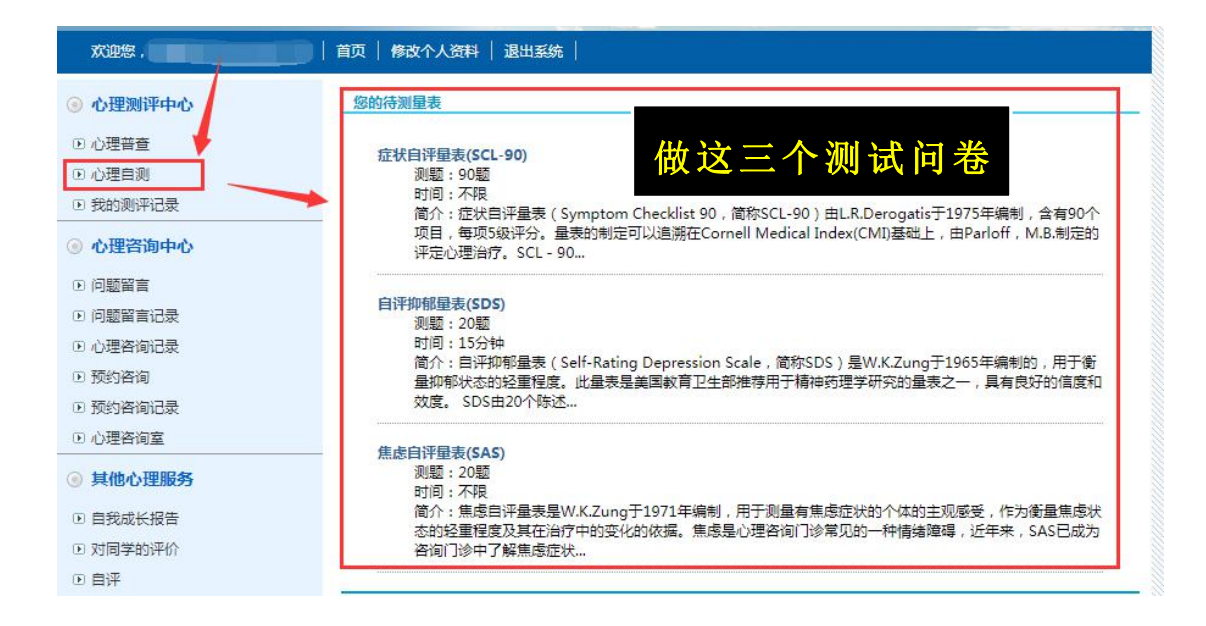

请填写并提交完成后确定左侧栏目里**"我的测评记录"**里三个量表都在且显示测评结果为**"处理中"**。

4、 完成测试后页面自动返回系统首页,并点击

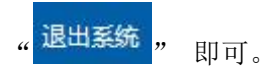

- 三、 其他相关问题
  - 1. 请各位测试人员根据自己实际情况填写,不要错答、漏答。